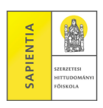

## Ha más nevére kéri a számlát a befizetendő összegről (más befizető hozzárendelése a befizetéshez)

FIGYELEM! Az itt leírtak azokra a hallgatókra vonatkoznak, akiknek a befizetéseit egy szervezet (cég/rend/munkáltató/...) fizeti.

Ha a befizetendő összeg egyik felét a hallgató, másik felét egy befizető szervezet (cég/rend/munkáltató/...) fizeti (ez kizárólag tandíj befizetése esetén lehetséges), akkor Tandíjmegosztási kérelem – Befizetési kötelezettség részösszegének átvállalása befizető szervezet által kérelmet kell benyújtani. Erről részletesebben a web-en a Tandíjmegosztási kérelem – Befizetési kötelezettség részösszegének átvállalása befizető szervezet által c. dokumentumban olvashat.

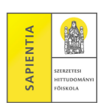

## Ha más nevére kéri a számlát a befizetendő összegről (más befizető hozzárendelése a befizetéshez)

**0.** A befizető szervezet adatainak rögzítése a Neptunban (ezt a 0. lépést csak az első befizetés előtt, a tanulmányok során befizető szervezetenként egyszer kell végrehajtani)

Pénzügyek – Beállítások - [Szervezetek] – Új saját szervezet

A listában a megfelelő szervezet sorvégi "+" jelére kattintva – Kiválaszt

Ha nincs a listában a megfelelő szervezet, akkor – Új szervezet felvétele Minden sort kötelező kitölteni, utána – Mentés

A Gazdasági Osztály 1-2 munkanapon belül jóváhagyja az új szervezet adatait. Ezt követően fel kell venni a szervezetet Saját szervezetként:

Pénzügyek – *Beállítások* – Új saját szervezet A listában a megfelelő szervezet sorvégi "+" jelére kattintva – *Kiválaszt* 

Egy hallgatóhoz több befizető szervezet is felvehető.

**FIGYELEM!** Ha korábban már rögzítette a Neptunban a szervezet adatait, akkor elég ellenőrizni az adatokat a *Pénzügyek – Beállítások – [Partnerek]/[Szervezetek]* felületen.

## 1. Befizető hozzárendelése a kiírt tételhez

Pénzügyek – *Befizetés* Félévek: Minden félévet kiválasztani Státusz: célszerű az *Aktív* státuszt kiválasztani *Listázás* A befizetni kívánt tételnél a sorvégi "+" jelre kattintva – *Befizető* Befizető típusa – *Szervezet* Befizető – " … " – megfelelő partner/szervezet kiválasztása a listából Adóazonosító, cím ellenőrzése **Átutalásos számlát kérek jelölőnégyzet** *bepipálása – Mentés* 

A megadott adatok alapján a Gazdasági Osztály kiállítja az elektronikus számlát, amely a Neptunban a Pénzügyek – Számlák menüponton letölthető pdf formátumban, vagy szükség esetén letölthető és továbbítható az elektronikus időbélyeget is tartalmazó zip file a befizető szervezetnek.

Az utalást a számlán szereplő adatok alapján kérjük elvégezni.(számlán szereplő bankszámlaszámra, a számlán szereplő összeget, s a közleményben a hallgató nevét kérjük megadni ).

Köszönjük a figyelmét! Gazdasági Osztály és Tanulmányi Osztály